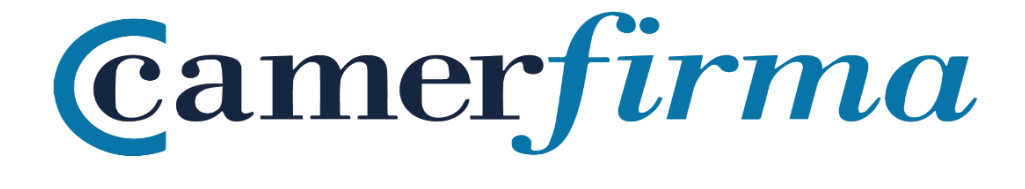

# MANUAL:

How to check if an SSL is properly installed (e.g. with the SSL Checker) and where to get from the Web the CA and SubCA if you have to install them on the Server.

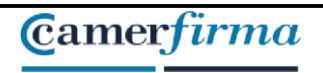

#### MANUAL : How to check if an SSL is properly installed and where to get the CA and SubCA from the Web if you have to install them on the Server

## Contents

| INTRODUCTION                                   | .3 |
|------------------------------------------------|----|
| CHECKING A WELL INSTALLED SSL                  | .3 |
| WHERE TO GET FROM THE WEB THE CA AND THE SUBCA | .5 |

| AC CAMERFIRMA, S.A NIF: A 82743287 | Page 2 of 6 |
|------------------------------------|-------------|
| C/Ribera del Loira, 12             |             |
| 28006 - Madrid                     |             |
|                                    |             |

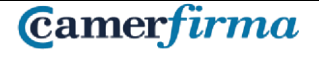

MANUAL : How to check if an SSL is properly installed and where to get the CA and SubCA from the Web if you have to install them on the Server

### INTRODUCCIÓN

This manual will explain how to check if an SSL certificate is properly installed using the SSL Checker tool.

It will also indicate where to obtain the CA and SubCA from within our website in case it is necessary to install them on the server.

#### CHECKING A WELL INSTALLED SSL

To check that an SSL is properly installed, simply go to the following web page:

https://www.sslshopper.com/ssl-checker.html

| SSL Checker                                                                                                    |                                                                                                    |
|----------------------------------------------------------------------------------------------------|----------------------------------------------------------------------------------------------------|
| This <b>SSL Checker</b> will help you diagnose problems with your SSL certificate in<br>on your web server to make sure it is correctly installed, valid, trusted and do<br>use the SSL Checker, simply enter your server's hostname (must be public) in<br>button. If you need an SSL certificate, check out the SSL Wizard. | stallation. You can verify the SSL certificate<br>esn't give any errors to any of your users. To<br>the box below and click the Check SSL |
| More Information About the SSL Checker<br>Server Hostname                                                                                                    |                                                                                                    |
| www.google.com                                                                                                    | Check SSL                                                                                                    |

In the box we have to put the domain we want to check. 2 situations may occur :

1. The domain is correct than you will see something displayed like below :

| AC CAMERFIRMA, S.A NIF: A 82743287 | Page 3 of 6 |
|------------------------------------|-------------|
| C/Ribera del Loira, 12             |             |
| 28006 - Madrid                     |             |

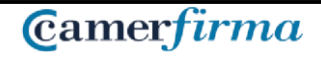

#### MANUAL : How to check if an SSL is properly installed and where to get the CA and SubCA from the Web if you have to install them on the Server

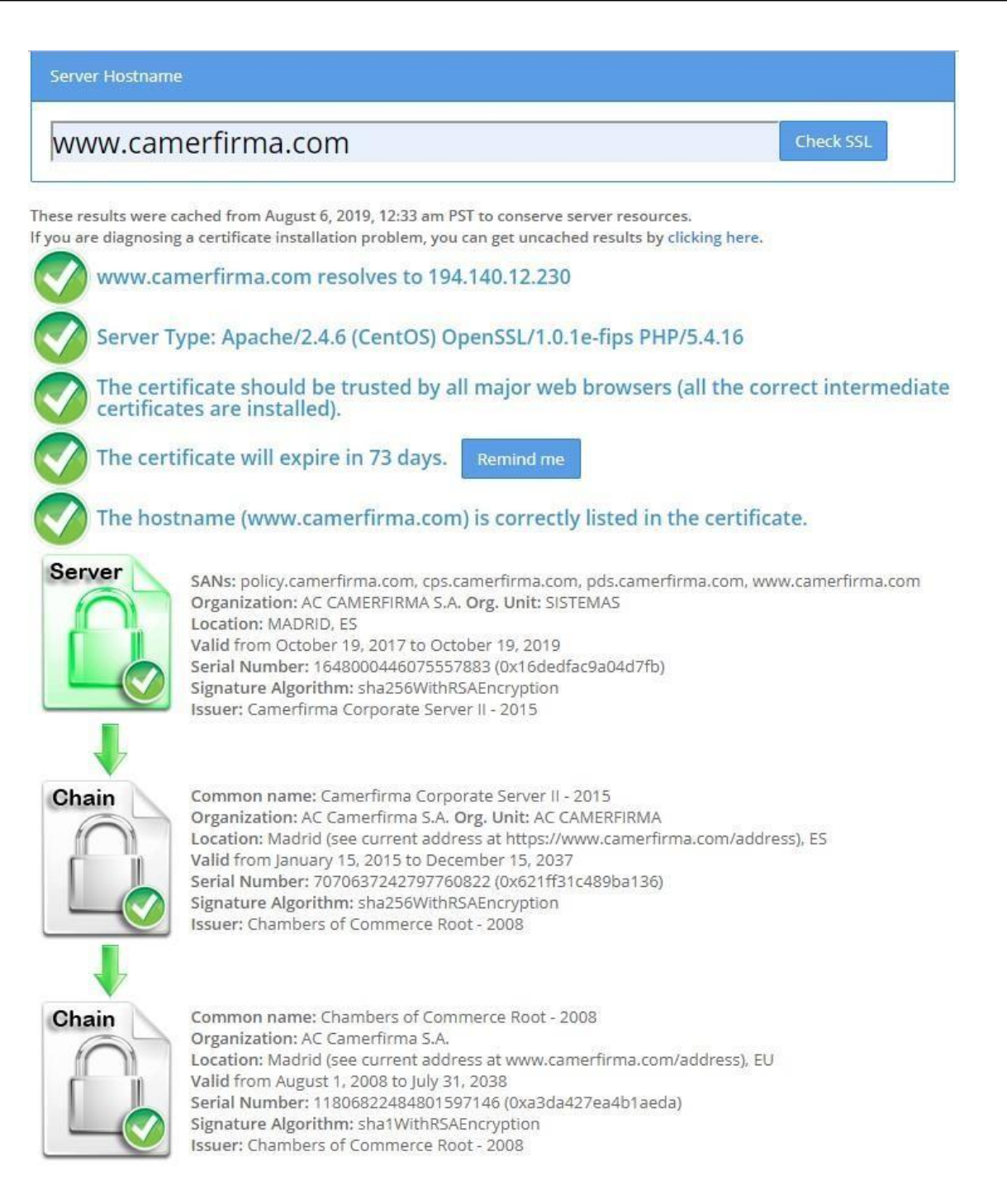

| AC CAMERFIRMA, S.A NIF: A 82743287 |  | Page 4 of 6 |
|------------------------------------|--|-------------|
| C/Ribera del Loira, 12             |  |             |
| 28006 - Madrid                     |  |             |

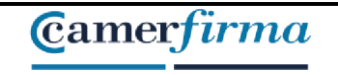

2. The domain is not correct or is not registered, than you will see something displayed like below:

| Server Hostname                                                                                 |                                                                                          |
|-------------------------------------------------------------------------------------------------|------------------------------------------------------------------------------------------|
| prueba1.com                                                                                     | Check SSL                                                                                |
| prueba1.com resolves to 23.20.239.12                                                            |                                                                                          |
| Server Type: Microsoft-IIS/8.5                                                                  |                                                                                          |
| No SSL certificates were found on prueba1.co<br>the correct server and that the SSL port (defau | n. Make sure that the name resolves to<br>Ilt is 443) is open on your server's firewall. |

#### WHERE TO GET FROM THE WEB THE CA AND THE SUBCA

The root CA and SubCA certificates can be found on our website where shown below. Installing the root certificates resolves, for example in this type of certificate, the warning that the certificate cannot be verified because the issuer is unknown.

- Root certificate in format .cer: En <u>https://www.camerfirma.com/politicas-de-certificacion-ac-camerfirma/</u> download and install the CHAMBERS OF COMMERCE ROOT - 2008.cer.
- SubCA certificate in format .cer: En <u>https://www.camerfirma.com/politicasde-certificacion-ac-camerfirma/</u> download and install the *Corporate Server II* – 2015.cer.

To convert the above certificates to .pem, the following process must be followed:

- 1. Open public key, from Internet options or from Status.
- 2. Go to details
- 3. Click on "copy file"

| AC CAMERFIRMA, S.A NIF: A 82743287 | Page 5 of 6 |
|------------------------------------|-------------|
| C/Ribera del Loira, 12             |             |
| 28006 - Madrid                     |             |

- 4. Select "X.509 coded base 64 (.cer)" and click next.
- 5. Click on "Browse" and save the file where you want.
- 6. Click next.
- 7. Click on finish.
- 8. Go to the created file and change the .cer extension to .pem.
- 9. Accept the warning message.

| AC CAMERFIRMA, S.A NIF: A 82743287 | Page 6 of 6 |
|------------------------------------|-------------|
| C/Ribera del Loira, 12             |             |
| 28006 - Madrid                     |             |
|                                    |             |